## Signing in to Your Microsoft 365 Account (Teams) with Multi-Factor Authentication (MFA) Enabled

- 1. Go to <a href="https://login.microsoft.com/">https://login.microsoft.com/</a>
- Sign in with your CUNYfirst username, e.g., firstname.lastname##@login.csi.cuny.edu ## represents the last two digits of your emplid. Click Next.
- 3. You will be redirected to CUNY's Web Applications Login page. Enter your full CUNYfirst credentials (ID and password).
- 4. Select the method you would like to use to verify your identity.
- 5a. Verification process using the Text to cell phone option:
  - Type in the 6-digit verification code.
  - Select "Don't ask again for 14 days" if you want the system to remember you.
  - Click Verify.
  - If this option fails, click the arrow next to your CUNYfirst ID. The system will return you to the verification page.
- 5b. Verification process using the Call to cell phone option:
  - Answer your cell phone and press the pound key (#) to finish your verification.
  - Select "Don't ask again for 14 days" if you want the system to remember you.
  - If this option fails, click the link to "Sign in another way." The system will return you to the verification page.
- 5c. Verification process using the Call to office phone option:
  - Answer your phone and press the pound key (#) to finish your verification.
  - Select "Don't ask again for 14 days" if you want the system to remember you.
  - If this option fails, click the arrow next to your CUNYfirst ID. The system will return you to the verification page.
- 6. Once you have been successfully verified, the system will ask you if you want to stay signed in.
  - If you are on a public computer, click **No**.
  - If you are on a computer that only you have access to, you can select **No** or **Yes**.
  - The system will take you to the Microsoft 365 window and app launcher.